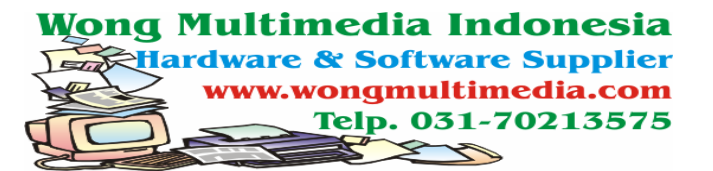

## CARA MENG-INSTALL PROGRAM "MY-BELL"

Setelah program "my Bell" didownload langkah berikutnya menginstall program tersebut di komputer sekolahan.

Spesifikasi komputer yang dibutuhkan adalah sebagai berikut :

- 1. Processor pentium III atau lebih
- 2. Memakai OS windows XP
- 3. Memiliki sound card
- 4. Jika dibutuhkan untuk sekolah yang cukup besar mungkin perlu tambahan amplifier dan loudspiker yang terhubung ke komputer

Setelah semua siap, langkah berikutnya adalah sebagai berikut :

- 1. Matikan antivirus AVIRA (jika memakai antivirus yang lain (misal AVG, McAffe dan lain-lain) tidak perlu dimatikan)
- Ekstrak program my-bell yang telah di download → dianjurkan menggunakan winrar

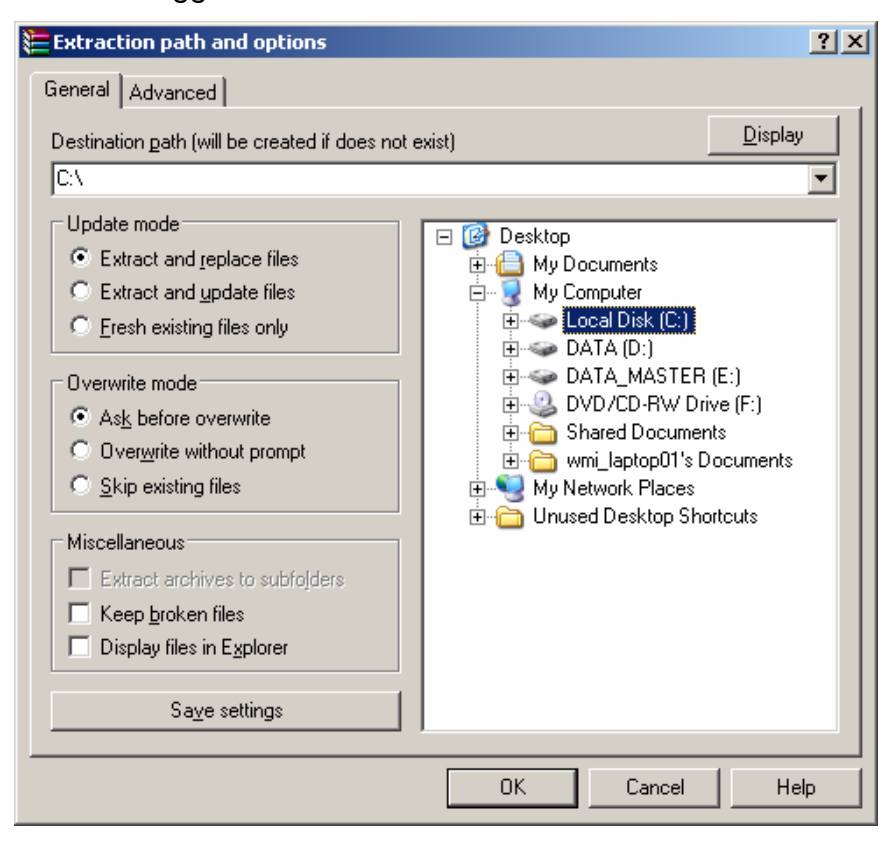

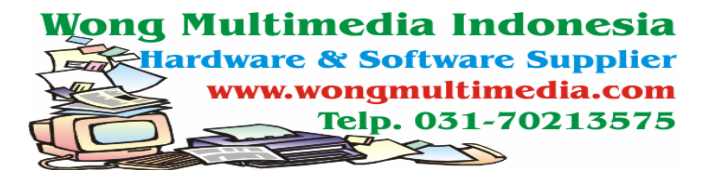

3. Masuk ke windows eksplorer dan cari hasil ekstak tersebut kemudian jalankan file "setup.exe"

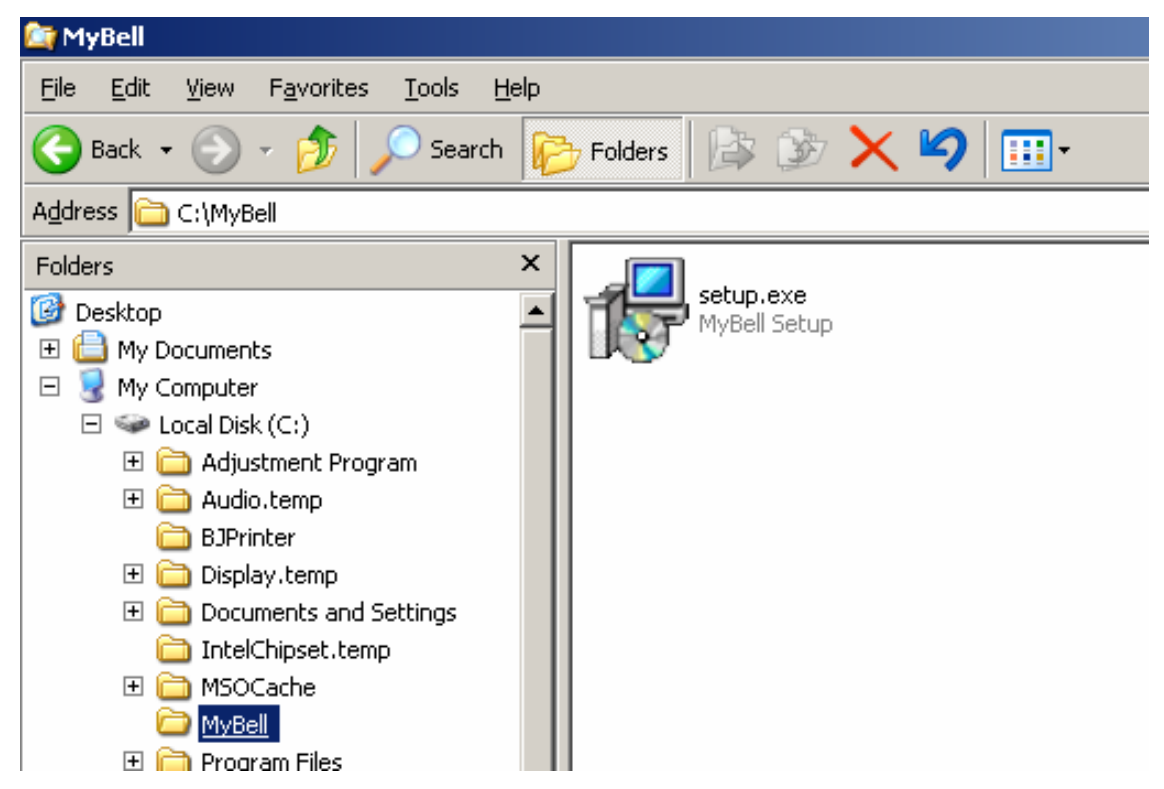

4. Ikuti petunjuk yang diberikan saat program berjalan

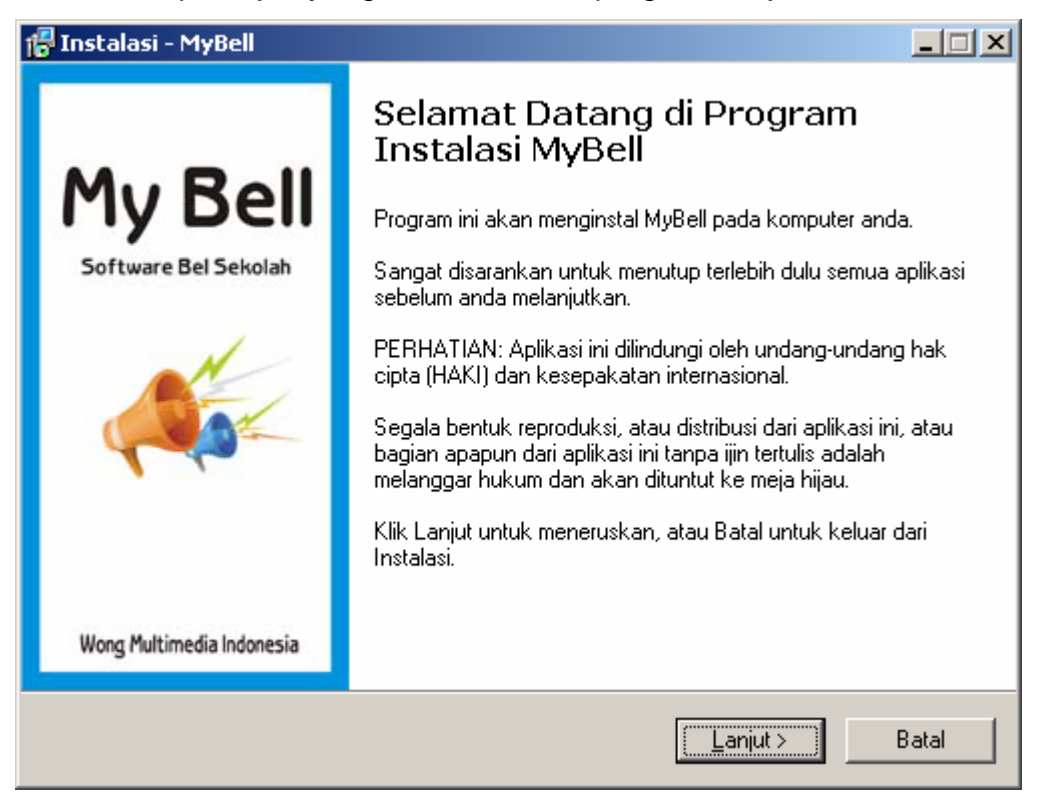

5. Tekan ikon "lanjut"

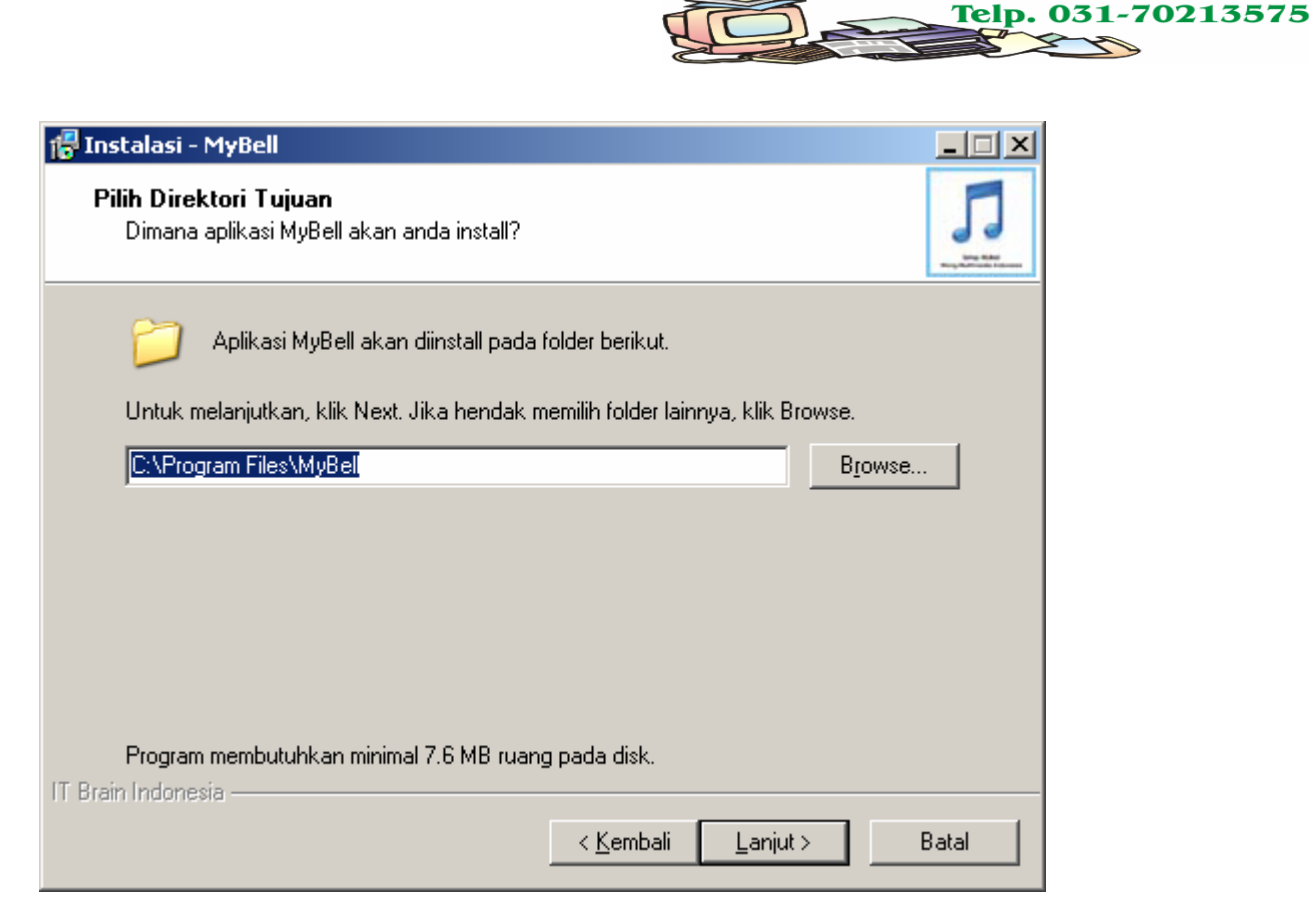

Wong Multimedia Indonesia

tware Supplier

ongmultimedia.com

6. letak installan bisa diatur sesuai yang diinginkan tapi dianjurkan dibiarkan saja lalu klik "lanjut"

| 🚏 Instalasi - MyBell                                                               |          |
|------------------------------------------------------------------------------------|----------|
| <b>Pilih Folder Start Menu</b><br>Di folder mana shortcut program akan diletakkan? | <b>J</b> |
| Setup akan membuat shortcut program pada folder Start Menu berikut.                |          |
| Untuk melanjutkan, klik Next. Jika ingin memilih folder lainnya, klik Browse.      |          |
| MyBell Browse.                                                                     |          |
|                                                                                    |          |
|                                                                                    |          |
|                                                                                    |          |
|                                                                                    |          |
|                                                                                    |          |
| IT Brain Indonesia                                                                 |          |
| < <u>K</u> embali <u>L</u> anjut >                                                 | Batal    |

7. Nama shortcut bisa dirubah sesuai keinginan sekolah, klik "lanjut"

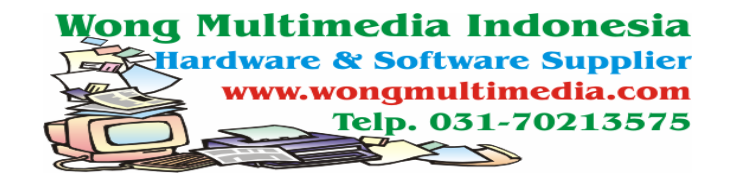

| 🚏 Instalasi - MyBell                                                            |                                          |
|---------------------------------------------------------------------------------|------------------------------------------|
| <b>Siap Memulai Instalasi</b><br>Proses instalasi aplikasi MyBell siap dimulai. | ]]                                       |
| Klik Instal untuk memulai proses, atau klik K<br>setting yang ada.              | embali jika ingin mereview atau mengubah |
| Direktori Tujuan:<br>C:\Program Files\MyBell                                    | <u>_</u>                                 |
| Folder Start Menu:<br>MyBell                                                    |                                          |
|                                                                                 |                                          |
|                                                                                 |                                          |
| 11 Brain Indonesia                                                              | < <u>K</u> embali Instal Batal           |

## 8. klik "instal" tunggu beberapa saat hingga proses selesai

| 📅 Instalasi - MyBell            |                                                                                                    |  |
|---------------------------------|----------------------------------------------------------------------------------------------------|--|
|                                 | Finalisasi Instalasi Aplikasi MyBell                                                                                                    |  |
| My Bell<br>Software Bel Sekolah | Setup telah selesai menginstalkan MyBell pada komputer anda.<br>Aplikasi tersebut bisa dijalankan dengan memilih icon yang telah<br>terinstall.<br>Klik Selesai untuk keluar dari setup. |  |
|                                 |                                                                                                    |  |
| Wong Multimedia Indonesia       |                                                                                                    |  |
| ( <u>Selesai</u> )              |                                                                                                    |  |

9. Proses install telah selesai dengan klik "selesai"